## Linux-Kurs der Unix-AG Lab 5: Icinga

Lab 5.1: Icinga installieren Installiere Icinga über das Paketsystem. Aktiviere während der Installation externe Befehle, aktiviere die Apache-Konfiguration und setze ein Passswort für das Webinterface.

Bevor das Webinterface verwendet werden kann, muss noch das CGI-ScriptAlias aus der letzten Übung deaktiviert werden, da es sonst beim Aufrufen des Webinterfaces zu Fehlern kommt. Öffne dazu deine Webseiten-Konfiguration in /etc/apache2/sites-enabled/ und kommentiere die ScriptAlias-Zeile aus. Starte anschließend den Apache-Dienst neu.

Nun kannst du das Webinterface über http://taco.unix-ag.uni-kl.de:80XX/icinga aufrufen. Betrachte dort die bereits definierten Services für localhost. Nach der Installation kann es ein paar Minuten dauern bis alle Dienste erstmalig überprüft wurden. Bis dahin wird der Status PENDING angezeigt.

Lab 5.2: Weitere Checks einrichten Richte nun weitere Checks für deinen Rechner ein. Editiere dazu die Datei /etc/icinga/objects/localhost\_icinga.cfg und füge am Ende zwei Services hinzu, die die Plugins check\_http und check\_ssh verwenden, um den Web- und SSH-Server von localhost zu überwachen.

Starte den Icinga-Dienst neu und betrachte den Status der neu eingetragenen Dienste im Webinterface.

In Zweier-Gruppen: Tauscht eure IP-Adressen aus und tragt den Rechner des Partners als Host in die neu anzulegende Datei /etc/icinga/objects/partner.cfg ein. Überwacht auf diesem Rechner auch den SSH-Dienst.

Startet dann den Icinga-Dienst neu und betrachtet den Status der neu eingetragenen Dienste im Webinterface.